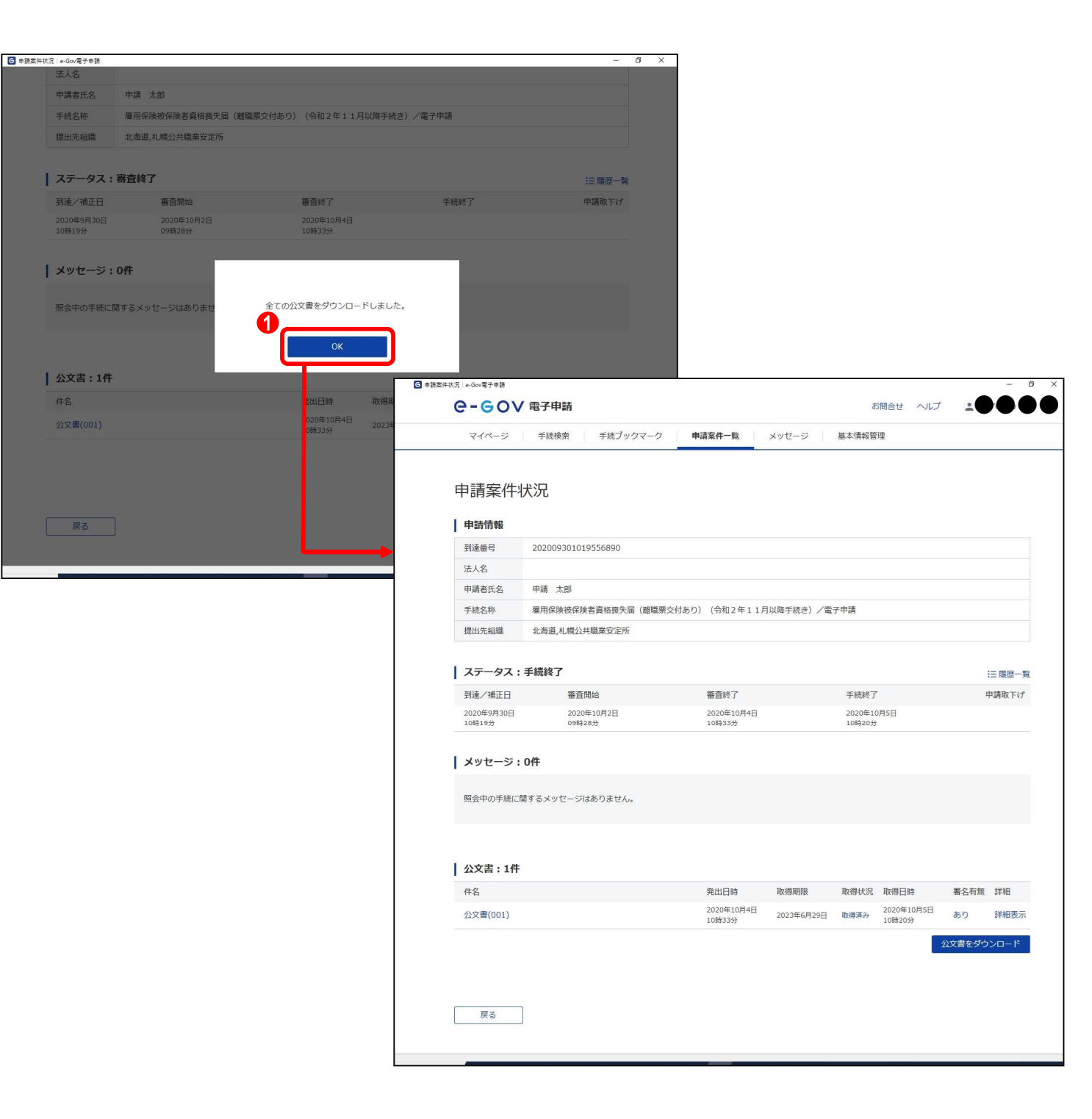

### (4)公文書取得完了

電子公文書の取得が完了し、ダウンロード完了メッセージが 表示されます。【OK】ボタンをクリックすると、[申請案件状況] 画面が表示されます。

# 操作

1. **()** 【OK】ボタンをクリックします。

以上で、e-Gov での操作は完了となります。 以降はお使いのパソコン等での作業となりま す。

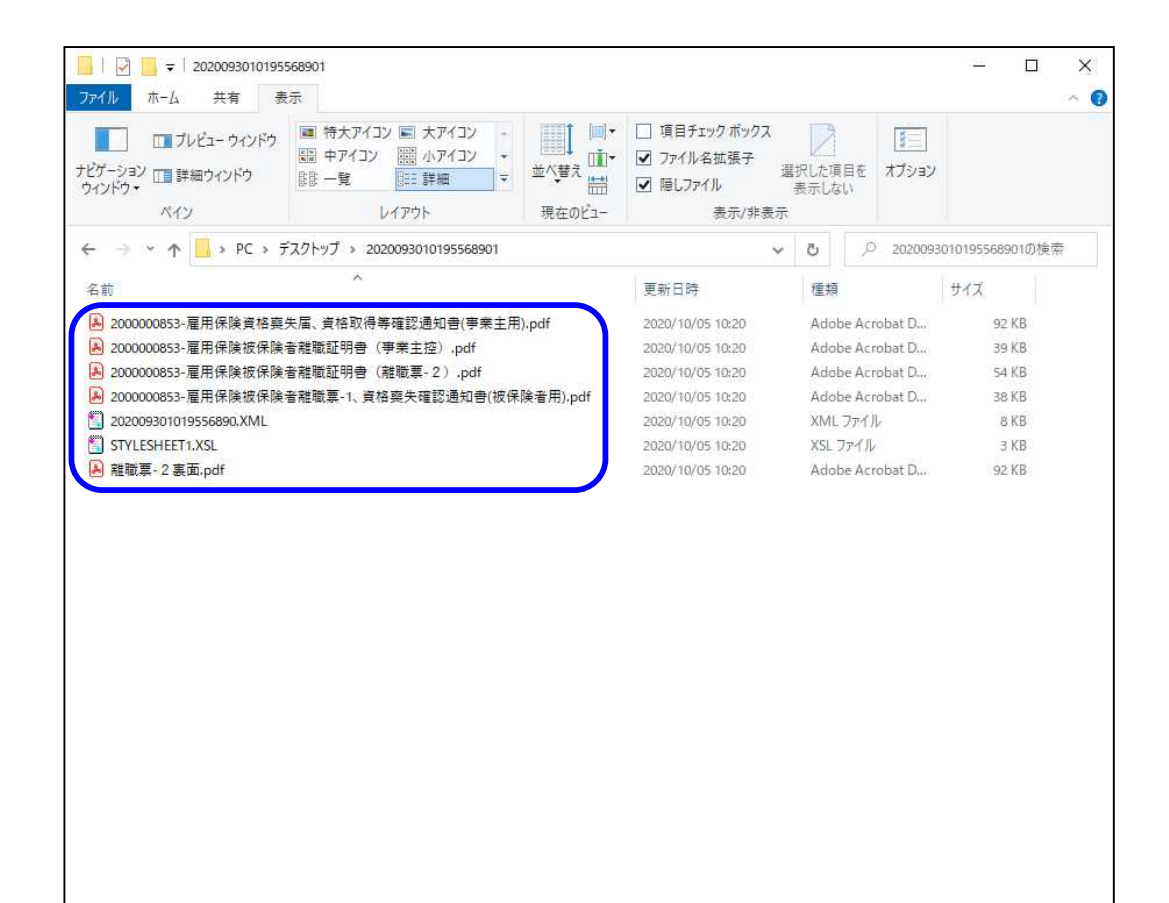

7個の項目

#### (5)保存した電子公文書の確認

取得した電子公文書に下記の公文書が含まれていることを確認してください。

・雇用保険被保険者離職票-1、資格喪失確認通知書(被 保険者用)

·雇用保険被保険者資格喪失確認通知書(事業主用)

·雇用保険被保険者離職証明書(事業主控)

·雇用保険被保険者離職票-2

## 参考 公文書について

・PDF ファイル

公共職業安定所が発行する通知書や証明書な どです。ファイル名は「交付番号+帳票名.pdf」 となります。なお、当該 PDF ファイルが、郵送に よる返戻書類(紙)と同等の扱いとなります。 ・XML ファイル

鑑文書ファイル。このファイルに公共職業安定 所の電子署名が付与されており、e-Govの署名 検証機能によって、電子公文書が改竄されてい ないか確認することができます。確認の方法に ついては 2.3.2「公文書署名検証」を参照してくだ さい。

ファイル名は「到達番号.XML」となります。 ・XSLファイル

鑑文書を表示するためのファイル。

ファイル名は「STYLESHEET1.XSL」となります。

上記のファイル以外に公共職業安定所からリー フレット等が添付されています。

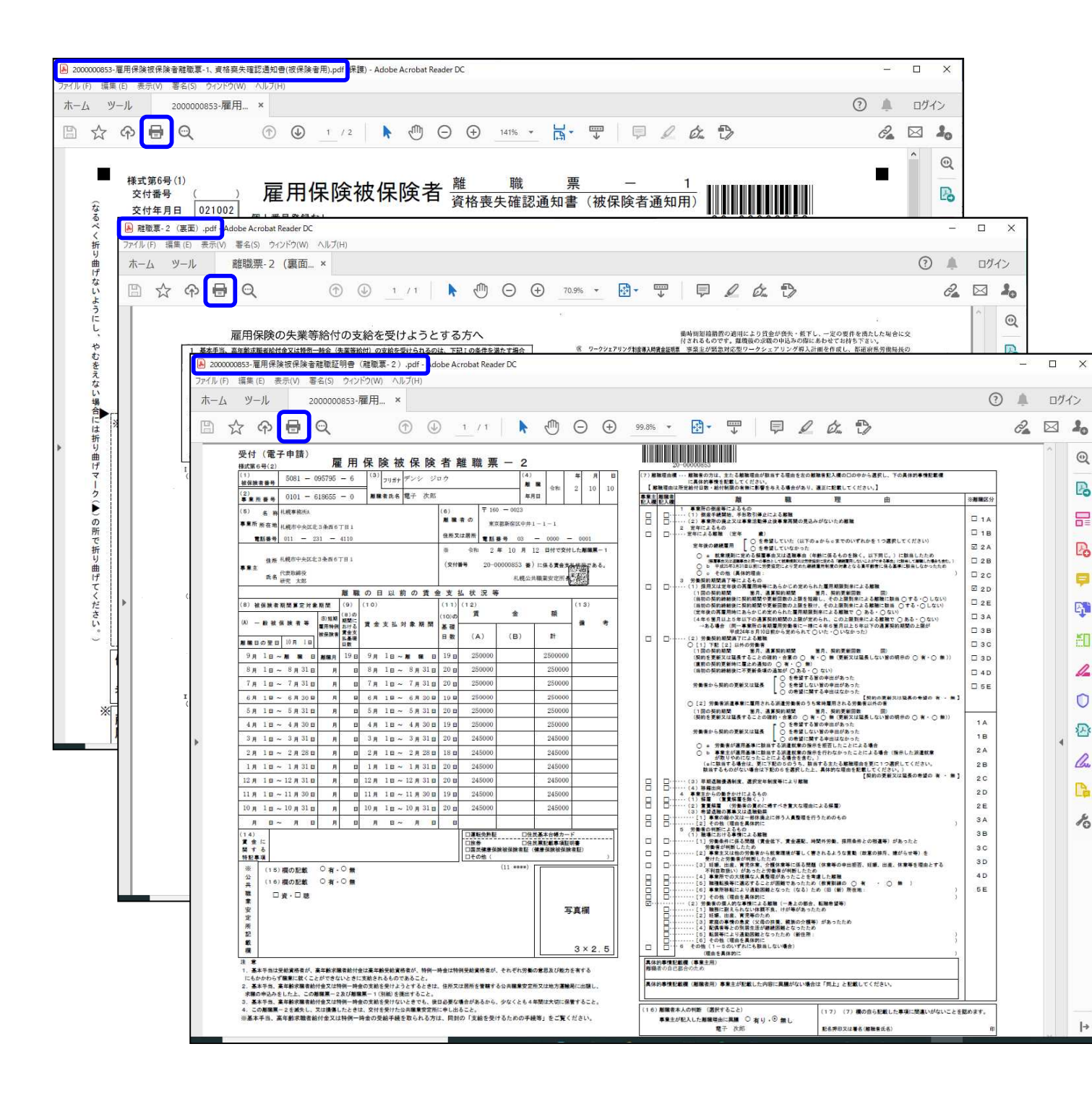

#### (6)公文書の手交

手順(4)で保存した電子公文書のうち、以下の文書について は、離職者にお渡しください。なお、離職者にお渡しいただく際 には、電子媒体又は印刷のどちらでもかまいませんので離職 者の方とご相談ください。ただし、離職者の方がハローワーク に雇用保険受給の手続をする場合は、必ず印刷したものを持 参する必要があります。

 ・雇用保険被保険者離職票-1、資格喪失確認通知書(被 保険者通知用)

·雇用保険被保険者離職票-2

·雇用保険被保険者離職票-2裏面

参考 電子公文書の用紙サイズについて

離職票-2は、印刷される「バーコード」の読み 取りの関係もあり、「A4サイズ」で印刷すること を前提としておりますが、印刷時に電子公文書 のファイルを、従前の「紙」のサイズである「A3 サイズ」に拡大・両面印刷しても差し支えありま せん。ただし、離職票-2以外の文書について は「A4サイズ」で印刷してください。

参考 短時間労働者であることの表示

離職者が短時間労働者の場合に「(短)」が印字 されます。

# 2.3.2 公文書署名検証

| 電子申請に関わる電子納付                                          | 子申請の関連サイト                      | 、<br>CAPIを公開しています。                 | ^  | [e-Gov 電子申請トップページ]を最下までスクロールし、【公<br>文書署名検証】ボタンをクリックすると、公文書の署名検証が<br>できます。                                                         |
|-------------------------------------------------------|--------------------------------|------------------------------------|----|----------------------------------------------------------------------------------------------------|
| <b>申請手数料のオンライン支払</b><br>ネットバンク情報<br><sub>電子納付情報</sub> | 公文書の署名検証<br>公文書署名検証            | 電子申請などe-Govの<br>公開API情報<br>開発者ポータル |    | <ul> <li></li></ul>                                                                                                    |
| <b>お知らせ</b><br>お知らせはありません                             |                                | RSS ≔—J                            | ۶. | 注意 公共職業安定所の電子署名の確<br>認について<br>2.3.1「電子公文書取得」でお使いのパソコン等に<br>保存した公文書のファイル名を変更した場合、署<br>名検証エラーとなります。署名検証は公文書の<br>ファイル名を変更せずに行ってください。 |
| <b>メンテナンス情報</b><br>2020年11月25日 e-Gov システムメンテナン        | スのお知らせ(2019年12月14日(土)、12月21日(: | ▶ RSS :=-5                         |    |                                                                                                    |

(1)公文書署名検証

# 第3章 電子署名の追加手順

# 3.1 事業主による電子署名追加

| 📙   💆 📙 🖛   e-Gov_work                                                        |                                                 |          | _                                                          | □ × □       |
|-------------------------------------------------------------------------------|-------------------------------------------------|----------|------------------------------------------------------------|-------------|
| ファイル ホーム 共有 表示                                                                |                                                 |          |                                                            | ^ <b>()</b> |
| □ ブレビューウィンドウ     □ 特大アイコン E 大アイコン ∧     →     ナビゲーション □ 詳細ウィンドウ     ウィンドウ →   | <ul> <li>         「」 グループ化 ▼<br/>並べ替え</li></ul> | 自動的に変更する | □ 項目チェックボックス<br>☑ ファイル名拡張子<br>☑ 限しファイル<br>違訳した項目を<br>表示しない | ま<br>プション   |
| ペイン レイアウト                                                                     | 現在のビュー                                          |          | 表示/非表示                                                     |             |
| $\leftarrow \rightarrow \checkmark \uparrow$ PC > Windows (C:) > e-Gov_work > |                                                 |          | ◆  ひ<br>・ の を ・ Gov_workの 検索                               |             |
| 名前 ^                                                                          | 更新日時                                            | 種類       | サイズ                                                        |             |
| Name 雇用保険被保険者資格喪失届 (離職票交付あり).zip                                              | 2020/10/28 11:13                                | ZIP ファイル | 230 KB                                                     |             |
|                                                                               |                                                 |          |                                                            |             |
|                                                                               |                                                 |          |                                                            |             |
|                                                                               |                                                 |          |                                                            |             |
|                                                                               |                                                 |          |                                                            |             |
|                                                                               |                                                 |          |                                                            |             |
|                                                                               |                                                 |          |                                                            |             |
|                                                                               |                                                 |          |                                                            |             |
|                                                                               |                                                 |          |                                                            |             |
|                                                                               |                                                 |          |                                                            |             |
|                                                                               |                                                 |          |                                                            |             |
|                                                                               |                                                 |          |                                                            |             |
|                                                                               |                                                 |          |                                                            |             |
|                                                                               |                                                 |          |                                                            |             |
|                                                                               |                                                 |          |                                                            |             |
|                                                                               |                                                 |          |                                                            |             |
|                                                                               |                                                 |          |                                                            |             |
|                                                                               |                                                 |          |                                                            |             |
|                                                                               |                                                 |          |                                                            |             |
|                                                                               |                                                 |          |                                                            |             |
|                                                                               |                                                 |          |                                                            |             |
|                                                                               |                                                 |          |                                                            |             |
|                                                                               |                                                 |          |                                                            |             |
|                                                                               |                                                 |          |                                                            |             |
|                                                                               |                                                 |          |                                                            |             |
|                                                                               |                                                 |          |                                                            |             |
|                                                                               |                                                 |          |                                                            |             |
|                                                                               |                                                 |          |                                                            |             |
|                                                                               |                                                 |          |                                                            |             |
| 1 個の項目                                                                        |                                                 |          |                                                            |             |

#### (1)申請データの送付(申請者操作)

2.1.6 の手順(3)、(4)でお使いのパソコン等に保存した申請 データを事業主にメール等にて送付します。

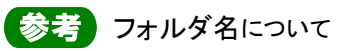

申請データは電子署名を追加する方が分かり 易いように、フォルダ名の変更を行うか、2.1.6 の手順(3)で保存する際に分かり易い名前で 保存してください。

参考 申請データの送付について

申請データを、電子署名を追加する方にメール や、電子媒体にコピーし郵送する等にて送付し ます。

| <ul> <li>e-Gov電子申請マイページ</li> </ul>       |                                | <u> </u>                | o x |
|------------------------------------------|--------------------------------|-------------------------|-----|
| ●- ●● ●● ●● ●● ●● ●● ●● ●● ●● ●● ●● ●● ● | 前回ログイン 2020年10月26日 10:28       | お問合せ ヘルプ よりませ           | •   |
| <b>マイページ</b> 手続検索 手続ブックマーク               | 申請案件一覧 メッセージ 基本情報              | 管理                      |     |
| ○ 申請案件に関する通知 ○ 件                         | 手続に関するご案内                      | Ē 公文書<br>○ <sub>代</sub> |     |
| □ 手続ブックマーク                               |                                |                         |     |
| 「手続検索」からよく申請する手続をブックマークすることが             | できます。                          |                         | >   |
| お知らせ                                     |                                | :=                      | 一覧  |
| 現在、お知らせはありません。                           |                                |                         |     |
| メンテナンス情報                                 |                                | I                       | 一覧  |
| 2020年11月25日 e-Gov システムメンテナンスのお知          | らせ(2019年12月14日(土)、12月21日(土)9:( | 00~22:00)               |     |
|                                          | 0                              |                         |     |
| リニューアル前に申請した案件をアカウントに紐づけ                 | 作成                             | 済みの申請書を読込               |     |
|                                          |                                |                         |     |
|                                          |                                |                         | `   |

#### (2)メニューの選択(事業主操作)

ここから手順(9)までは事業主の操作となります。 申請書情報を確認し、申請書への署名追加を行います。

# 操作

 [e-Gov 電子申請マイページ]から (1) 【作成済みの申 請書を読込】ボタンをクリックします。

参考 [e-Gov 電子申請マイページ]の表示方法

[e-Gov 電子申請マイページ]の表示方法につ いては、本書の 1.2「雇用保険被保険者資格喪 失届(離職票交付あり)の手続情報検索」を参 照してください。

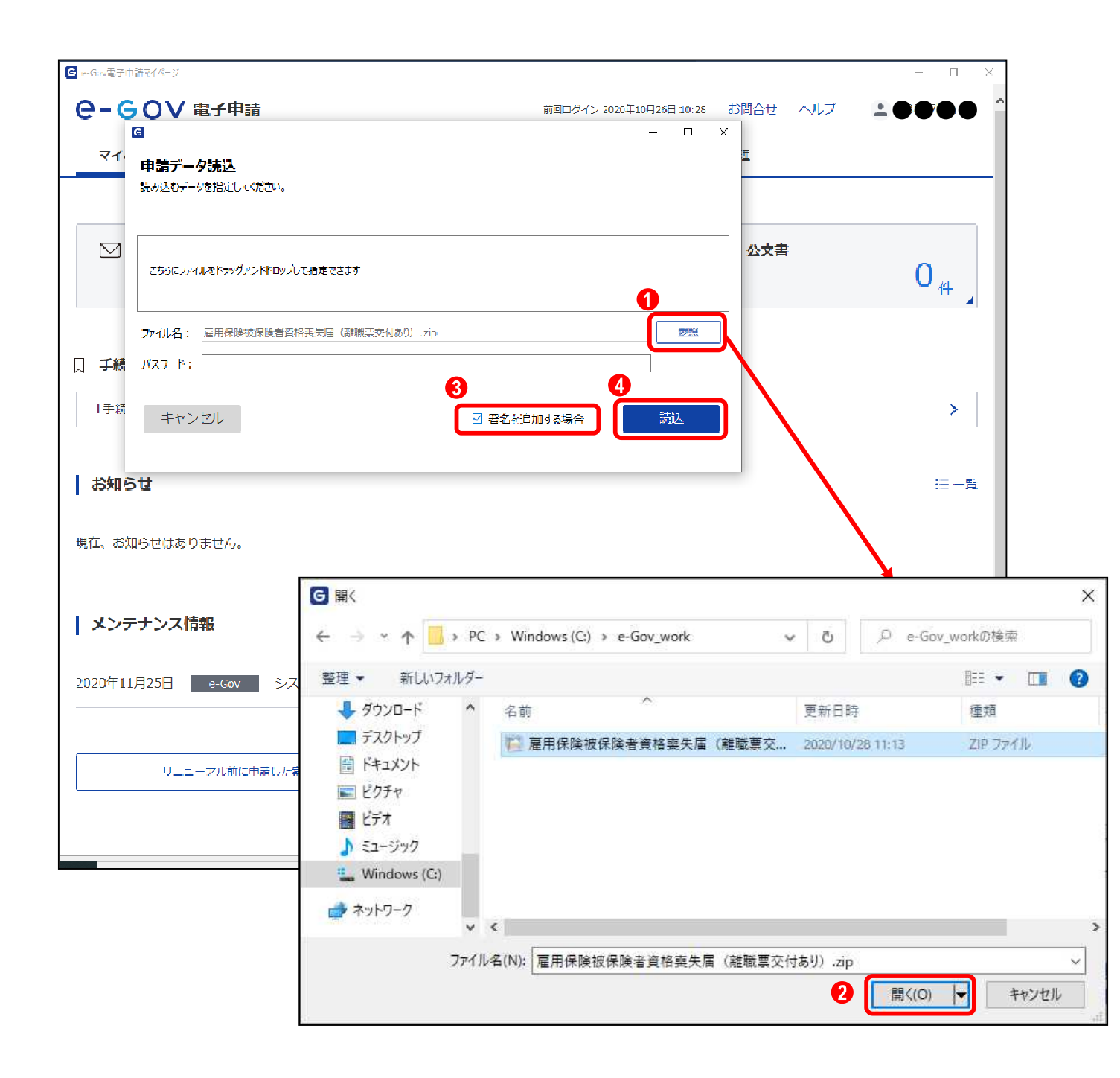

(3)申請データ読込(事業主操作)

[申請データ読込]画面が表示されます。申請者から受領した 申請データを読み込みます。

# 操作

- 1. 1 【参照】ボタンをクリックします。
- ファイル指定ダイアログが表示されるので、受領した申 請データを選択し、
   【開く】ボタンをクリックします。
- 3. **3** 「署名を追加する場合」チェックボックスをクリックします。
- 「ファイル名」欄に、受領した申請データのファイルが指 定されていることを確認し、
   【読込】ボタンをクリック します。

| ☑ 申請書入力 │ e-Gov電子申請                                                 | - 0                                                                                                    |
|---------------------------------------------------------------------|----------------------------------------------------------------------------------------------------|
| 2. 雇用保険被保険者資格喪失届(<br>申請・届出に関する事項を入力してください。<br>複数の様式を提出する場合は、左の様式一覧が | 離職票交付あり)(令和2年11月以降手続き)/電子申請<br>から様式を切り替えてください。                                                                                                    |
| 申請する様式一覧                                                            | プレビュー                                                                                                    |
| 產用保險被保険者資格喪失屆                                                       | 橋式第4号(第7条関係)(第1面)<br>雇用保険被保険者資格喪失屈<br>(必ず記載要領の注意事項を読んでから入力してくだきい。)                                                                                                    |
| 必須<br>雇用保険被保険者離職証明書                                                 | 杨栗種別<br>1 被保険者量号 2 本業所量号 3 支枪取得年月日<br>15103       1 按保険者量号     2 本業所量号     3 支枪取得年月日       15103     5081 - 035735 - 6     0101 - 618655 - 0     平式 √ 23 年 10 月 11 日       4 離離年月日     5 表失原因     6 離離宗交付希望 7 1 週間の所定労働時間     8 福充注射子定の有無                                                                                                    |
|                                                                     | 令和     2     年     10     月     10     日     2     1     1     1     1     2     1     1     1     1     1     1     1     1     1     1     1     1     1     1     1     1     1     1     1     1     1     1     1     1     1     1     1     1     1     1     1     1     1     1     1     1     1     1     1     1     1     1     1     1     1     1     1     1     1     1     1     1     1     1     1     1     1     1     1     1     1     1     1     1     1     1     1     1     1     1     1     1     1     1     1     1     1     1     1     1     1     1     1     1     1     1     1     1     1     1     1     1     1     1     1     1     1     1     1     1     1     1     1     1     1     1     1     1     1     1     1     1     1     1     1     1     1     1     1     1     1     1 <td< td=""></td<> |
|                                                                     | 後保険者氏名     性知     生年月日     取得時後保険者種類     転勤年月日     管轄安定所番号     雇用形曲       ・・・・・・・・・・・・・・・・・・・・・・・・・・・・・・・・・・・・                                                                                                    |
|                                                                     | 被保険者の住所又は箇所         奥北留地町自転サガュームーム           被保険者でなくなったことの原因及び被保険         首己都合退職           者に氏名変更があった場合は氏名変更年月日         1                                                                                                    |
|                                                                     | 14版分数19期は、後期決者が外国人の場合のみ入力してください。<br>14版保険場在名(ローマ字) または新氏名(ローマ字) (アルファベット大文字で入力してください。)<br>14版保険場合と、<br>14版保険場合と、「<br>14版保険場合としてきたして<br>15版留かードの石上に影響されている(2所の美歌字) 15応留期間 17派遣・諸負載時区分<br>15版目 2 「 * 通道・読得が完立)                                                                                                    |
| 7                                                                   |                                                                                                    |

(4)雇用保険被保険者資格喪失届の申請書 情報確認(事業主操作)

[申請書入力]画面を下にスクロールすると、雇用保険被保険 者資格喪失届の申請書が表示されます。申請情報の確認を 行います。

| G 申請書入力 e-Gov電子申請                                 |                                                                                                    |                                           |                                                                                                    |                                                                                                    |                                          |                                                                                 | 022                     |   |
|---------------------------------------------------|----------------------------------------------------------------------------------------------------|-------------------------------------------|----------------------------------------------------------------------------------------------------|----------------------------------------------------------------------------------------------------|------------------------------------------|---------------------------------------------------------------------------------|-------------------------|---|
| 2. 雇用保険被保険者資格喪失届(離職票                              | 交付あり)(令                                                                                                    | 和2年1                                      | 1月以降手続き)                                                                                           | /電子申請                                                                                                    |                                          |                                                                                 |                         | ^ |
| 申請・届出に関する事項を入力してください。<br>複数の様式を提出する場合は、左の様式一覧から様式 | 代を切り替えてくださ                                                                                                    | 561.                                      |                                                                                                    |                                                                                                    |                                          |                                                                                 |                         |   |
| 申請する様式一覧                                          | )                                                                                                    | B プレ                                      | č1-                                                                                                |                                                                                                    |                                          |                                                                                 |                         |   |
| 雇用保険被保険者資格喪失届                                     |                                                                                                    |                                           |                                                                                                    |                                                                                                    |                                          |                                                                                 |                         |   |
| 必须<br>雇用保険被保険者離職証明書                               | 様式第5号<br>(1)<br>按保険者番号<br>(2)<br>事業所番号<br>(2)                                                                                                    | 雇用保<br>095795 - 6<br>618655 - 0           | 険被保険者離職証<br>(3) <sub>2977</sub> <sup>522</sup> <sup>3</sup> 0<br><sup>編戦者氏名</sup> <sup>■7 次即</sup> | 明書(安定)<br>?                                                                                                    | 所提出用)<br>(4)<br><sup>業</sup><br>年月       | 覧<br>10<br>11<br>11<br>11<br>11<br>11<br>11<br>11<br>11<br>11<br>11<br>11<br>11 | 年月<br>日<br>2<br>10<br>1 |   |
|                                                   | <ul> <li>(5) 名 府</li> <li>1.1機事務的A</li> <li>事業所 所存地</li> <li>1.1機事務的A</li> <li>1.1機事務的A</li> <li>1.1機事務的A</li> <li>1.1機事務的A</li> <li>1.1機事務的A</li> <li>1.1機事務的A</li> <li>1.1機事務的A</li> <li>1.1機事務的A</li> <li>1.1</li> <li>1.1</li> <li>2.0</li> <li>2.0</li> <li>2.1</li> <li>2.1<td>北2条西5丁目 1<br/>231 – 4110<br/>事実に相違ないこと</td><td>を証明します。</td><td><ul> <li>(6) 〒</li> <li>離職者の</li> <li>住所又は属所 電</li> <li>※離職票交付</li> </ul></td><td>160 - 0023<br/>東京都新省区中井1<br/>活番号 03 -<br/>年</td><td>-1-1<br/>- 0000 - [<br/>月 日</td><td>0001</td><td>Ē</td></li></ul> | 北2条西5丁目 1<br>231 – 4110<br>事実に相違ないこと      | を証明します。                                                                                            | <ul> <li>(6) 〒</li> <li>離職者の</li> <li>住所又は属所 電</li> <li>※離職票交付</li> </ul>                                                                         | 160 - 0023<br>東京都新省区中井1<br>活番号 03 -<br>年 | -1-1<br>- 0000 - [<br>月 日                                                       | 0001                    | Ē |
|                                                   | 住所<br>事業主<br>氏名<br>研究太郎                                                                                                    | 3条西6丁目1                                   |                                                                                                    |                                                                                                    | (a)                                      |                                                                                 | 職 交<br>職 領<br>票 印       |   |
|                                                   | <ul> <li>(8) 被保険者期間算定対象</li> <li>(A) → 般 被 保 険 者 等</li> </ul>                                                                                                    | 期間<br>(9)<br>(8) 短期<br>期間に<br>早期時間<br>おける | 離 職 の 日 以 前 の 目<br>(10)<br>賃金支払対象期間                                                                | (重支払1八元<br>(11)(12)<br>(10)の賃                                                                                                    | ⇒<br><u>â</u>                            | 額                                                                               | (13) 備考                 |   |
|                                                   | 離職日の翌日 10月1日                                                                                                    | 被保険者<br>近差礎<br>日数                         |                                                                                                    | 987 988<br>日数 (A)                                                                                                    | (B)                                      | i+                                                                              |                         | C |
|                                                   | 9月1日~ 湖 11日<br>8月1日~ 8月31日<br>7日1日~7日31日                                                                                                    |                                           | 9月1日~24118日<br>8月1日~8月31日<br>7月1日~7月31日                                                            | 19 B 2500<br>20 B 2500<br>20 B 2500                                                                                                    | 00                                       | 250000<br>250000<br>250000                                                      |                         |   |
|                                                   | 6月1日~6月30日<br>5月1日~5月31日                                                                                                    |                                           | 6 я 1 в ~ 6 я 30 в<br>5 я 1 в ~ 5 я 31 в                                                           | 19 B 2500<br>20 B 2500                                                                                                    |                                          | 250000<br>250000                                                                |                         |   |
|                                                   | <mark>4</mark> я <mark>1</mark> ⊟ ~ <mark>4</mark> я 20 е<br>З я 1 ⊟ ~ З я 31 е                                                                                                    |                                           | <mark>4</mark> я 1 ⊟ ~ 4 я 30 ⊟<br>3 я 1 ⊟ ~ 3 я 31 ⊟                                              | 19 B 2500<br>20 B 2500                                                                                                    |                                          | 250000<br>250000                                                                |                         |   |
|                                                   | 2月1日~2月28日<br>1月1日~1月31日<br>12日1日~12月31日                                                                                                    |                                           | 2月1日~2月28日<br>1月1日~1月31日<br>12日1日~1月31日                                                            | 18         2500           20         2500           20         2500           20         2500           20         2500           20         2500 |                                          | 250000<br>250000<br>245000                                                      |                         |   |
| 名                                                 |                                                                                                    |                                           |                                                                                                    |                                                                                                    |                                          |                                                                                 |                         | > |

(5)雇用保険被保険者離職証明書の申請書 情報確認(事業主操作)

雇用保険被保険者離職証明書の申請書に切り替え、申請情 報の確認を行います。

| G 申請書入力│e-Gov電子申請         |                                                     | – 🗆 X                                                                    |
|---------------------------|-----------------------------------------------------|--------------------------------------------------------------------------|
|                           |                                                     | <b>12(抗労区分</b><br>【1 3法者・道島労働者として主として<br>当該事業新闻外で就労していた場合<br>2 1に該当しない場合 |
|                           | 「不明」等の場合はその理由を入<br>「不明」等の場合はその理由を入<br>」             | カレてください。<br>                                                             |
|                           | 雇用保険法施行規則第7条第1項の規定により、上記のとおり届けます。<br>住所             | 佘和 _ ✓ 2 年 10 月 11 日                                                     |
|                           | 事業主 氏 名 研究 木即<br>電話番号 <mark>011 - 231 - 4110</mark> | 記名理印文は漫名<br>印                                                            |
|                           |                                                     |                                                                          |
| 提出先選択<br>提出先の機関を選択してください。 |                                                     |                                                                          |
| <b>必須</b> 提出先 北海道,札幌公     | 共職業安定所                                              |                                                                          |
|                           |                                                     |                                                                          |
| キャンセル                     | 1<br>入力したデータを次の人に渡す場合                               | ▶ 内容を確認 >                                                                |

(6)申請データ保存(事業主操作)

確認を行った申請データを保存します。

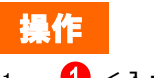

1. 1. (<) く入力したデータを次の人に渡す場合>リンクをクリックします。

| G 申請書入力   e-Gov電子申請 |                                                                      |              |                                                                                     | - 0        | ×        |
|---------------------|----------------------------------------------------------------------|--------------|-------------------------------------------------------------------------------------|------------|----------|
|                     | 15宮留力 - F <del>御</del> 号<br>(市営力 - F の石上に加重されている江町の支数字)<br>10回時 - 地知 |              | 17派遣・諸連就労区分<br>「「二」「二」「二」「二」「二」「二」「二」「二」「二」<br>「二」「二」」「二」」「二」「二」」「二」<br>2111月日日ロい場合 | して<br>2週合  | Ŷ        |
|                     | 19在留波格                                                               | 「不明」等の       | 0場合はその理由を入力してください。                                                                  |            |          |
|                     | 雇用保険法施行規則第7系第1項の規定により、上記の                                            | とおり届けます。     | <b>10 × 2</b> # 1                                                                   | 10月11日     |          |
|                     | は 所 <mark>札幌市中央区北3浜西丁6丁日</mark>                                      |              | 記名押印又は書名                                                                            |            |          |
|                     | 署名対象指定                                                               |              | Ep<br>札幌 公共職業                                                                       | 经支定所长 殿    |          |
|                     | 雇用保険被保険者資格喪失届 (離職票交付あり<br>電子申請                                       | )(令和2年11月以降手 | 続き) /                                                                               |            |          |
|                     | ✓ 雇用保険被保険者資格喪失届                                                      |              |                                                                                     |            |          |
|                     | ✓ 雇用保険被保険者離職証明書                                                      |              |                                                                                     |            |          |
|                     |                                                                      |              |                                                                                     |            |          |
|                     |                                                                      |              | <u> </u>                                                                            |            |          |
|                     |                                                                      |              |                                                                                     |            |          |
|                     |                                                                      |              |                                                                                     |            |          |
|                     |                                                                      |              |                                                                                     |            |          |
| 提出先選択               |                                                                      | 1            |                                                                                     |            |          |
|                     | キャンセル                                                                | 設定           |                                                                                     |            |          |
| 提出先の機関を選択してくた       |                                                                      |              |                                                                                     |            |          |
| 必須 提出先 北海道          | 1, 札幌公共職業安定所                                                         |              |                                                                                     |            |          |
|                     |                                                                      | Wi           | ndows セキュリティ                                                                        |            |          |
|                     |                                                                      | 물고           | 明聿の選択                                                                               |            |          |
|                     |                                                                      | <u>пш</u>    | 「「「「「」」の「」「」「」」「「」」の「「」」「」」「」」「」」「」」」「」                                             |            |          |
|                     |                                                                      | 庙            | 田する証明書を選択してく                                                                        | ださい        |          |
| キャンセル               |                                                                      | 入力したデーィーは    |                                                                                     |            |          |
|                     |                                                                      |              | Ichiro Madoguchi                                                                    |            |          |
| 7                   |                                                                      |              | 至<br>発行者・CA1                                                                        |            |          |
|                     |                                                                      |              | 光1]有. CAI                                                                           |            |          |
|                     |                                                                      |              | 有効期間: 2019/10/                                                                      | 25 から 20   | 24/10/24 |
|                     |                                                                      |              | 証明書のプロパティ                                                                           | を表示しま      | *        |
|                     |                                                                      |              |                                                                                     | C SC/T U B |          |
|                     |                                                                      |              | - 11                                                                                |            |          |
|                     |                                                                      | <b>2</b>     | の他                                                                                  |            |          |
|                     |                                                                      | <b>4</b> 6   |                                                                                     |            |          |
|                     |                                                                      |              | OK                                                                                  |            | キャンセノ    |
|                     |                                                                      | <u> </u>     |                                                                                     |            |          |
|                     |                                                                      |              |                                                                                     |            |          |

(7)電子署名(事業主操作)

[署名対象指定]画面が表示されます。雇用保険被保険者資格喪失届と雇用保険被保険者離職証明書のチェックボックスが選択されていることを確認し、電子署名を行います。

# 操作

Х

- 1. 1. 【設定】ボタンをクリックします。
- 証明書の選択ダイアログが表示されるので、証明書を選 択し (2) 【OK】ボタンをクリックします。

| G 申請登入力↓←Gov電子申請            | 15年間の<br>15年間の<br>15年の<br>15年の<br>15日の<br>15日の<br>15 | 16左望期間<br>西暦 二 年 月 二 日 『 (派遣・諸負数)(2分<br>2 11: 法当<br>2 11: 法当<br>(不明) 等の場合はその理由を入力してくださ<br>(11)                                                                                                    |                                                                                                    |
|-----------------------------|----------------------------------------------------------------------------------------------------|----------------------------------------------------------------------------------------------------|----------------------------------------------------------------------------------------------------|
|                             | 申請書名     雇用保険被保険者資格喪失届       雇用保険被保険者離職証明書       申請データサイズ     2Mbyte       保存先:     C:¥e-Gov_work       ファイル名・     国用保険                                                                                                    |                                                                                                    |                                                                                                    |
| 提出先選択                       | コ パスワード:<br>「オヤンセル<br>パンピット                                                                                                    | *バスワードを設定するとデータが暗号化され                                                                                                    |                                                                                                    |
| まれ     非センセル       光T     1 | 北海道,札幌公共職業安定所                                                                                                    | スカレたデータをX<br>入力したデータをX<br>入力したデータをX<br>、<br>し<br>の<br>に<br>た<br>し<br>の<br>に<br>た<br>し<br>の<br>に<br>の<br>に<br>の<br>に<br>い<br>た<br>し<br>の<br>に<br>の<br>に<br>い<br>の<br>に<br>の<br>に<br>い<br>の<br>に<br>の<br>に<br>い<br>の<br>に<br>の<br>に<br>い<br>の<br>に<br>の<br>に | i(C:)<br>(C:)<br>(cle.Bin<br>g.Msi<br>op<br>er<br>ments and Settings<br>v_work<br>OptaneData<br>N_CheckResult<br>ogs<br>Q<br>の<br>の<br>の<br>の<br>の<br>の<br>の<br>の<br>の<br>の<br>の<br>の<br>の |

(8)保存先の選択(事業主操作)

[申請データ保存]画面が表示されます。任意の保存先を選択 し、申請データを保存してください。

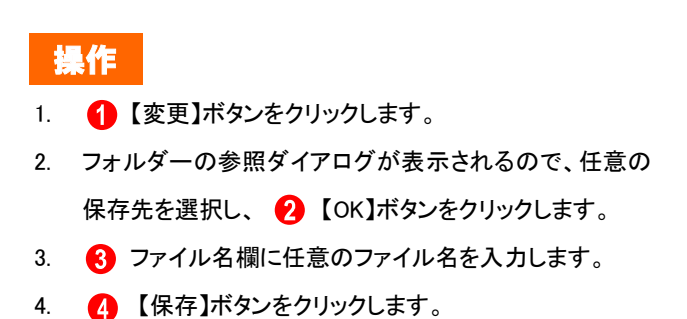

| ● 申請書入力   ←Gov電子申請 | — — X                                                                                                    |
|--------------------|----------------------------------------------------------------------------------------------------|
|                    | 「在協力」と予報号<br>「在協力」との目上に加加されていた12時の変化学)<br>「在協力」との目上に加加されていた12時の変化学)<br>「「加加」」<br>「加加」」<br>「加加」<br>「加加」<br>「加加」<br>「加加」<br>「加」」<br>「加」」<br>「加加」」<br>「加加」」<br>「加加」」<br>「加加」」<br>「加加」」<br>「加加」」<br>「加加」」<br>「加加」」<br>「加加」」<br>「加加」」<br>「加加」」<br>「加加」<br>「加加」」<br>「加加」」<br>「加加」」<br>「加加」」<br>「加加」<br>「加加」」<br>「加加」」<br>「加加」」<br>「加加」」<br>「加加」」<br>「加加」」<br>「加加」」<br>「加加」」<br>「加加」」<br>「加」」<br>「加加」」<br>「加加」」<br>「加加」」<br>「加加」」<br>「加加」」<br>「加加」」<br>「加加」<br>「加加」<br>「加」<br>「加」<br>「加加」<br>「加加」<br>「加加」<br>「加」<br>「加」<br>「加」<br>「加」<br>「加」<br>「加」<br>「加」<br>「加」<br>「加」<br>「加」<br>「加」<br>「加」<br>「加」<br>「加」<br>「加」<br>「加」<br>「加」<br>「加」<br>「加」<br>「加」<br>「加」<br>「加」<br>「加」<br>「加」<br>「加」<br>「加」<br>「加加」<br>「加」<br>「加」<br>「加」<br>「加」 |
|                    | 19在管安格<br>下不明】等の場合はその理由を入力してくたさい。<br>雇用保険法施行規則第7 発第 1項の規定により、上記のとおり届けます。                                                                                                    |
| <b>申請</b><br>データの  | - 山 へ<br>#6<br>第7-9保存完了<br>保存が完了しました。<br>本朝末安定所長 駒                                                                                                    |
| 申請書                | 雇用保険被保険者資格喪失届           雇用保険被保険者資格喪失届           雇用保険被保険者離職証明書                                                                                                    |
| ファイル名              | 雇用保険被保険者資格喪失届(離職票交付あり)_事業主署名追加.zip                                                                                                    |
| パスワー               | ド設定有無 なし                                                                                                    |
| 保存先                | C:¥e-Gov_work                                                                                                    |
| 提出先選択              | 1 বিশ-উদ্যিয                                                                                                    |
| 提出先の機関を選択してください。   |                                                                                                    |
| 必須 提出先 北海道,札       | 幌公共職業安定所                                                                                                    |
|                    |                                                                                                    |
| キャンセル              | 入力したデータを次の人に渡す場合 内容を確認                                                                                                    |

(9)保存完了(事業主操作)

[申請データ保存完了]画面が表示されます。 以上で雇用保険被保険者資格喪失届と離職証明書の署名追 加は完了となります。

署名追加を行った申請データを申請者に送付します。引き続 き手順(10)にお進みください。

操作

1. 1. 【マイページトップへ】ボタンをクリックします。

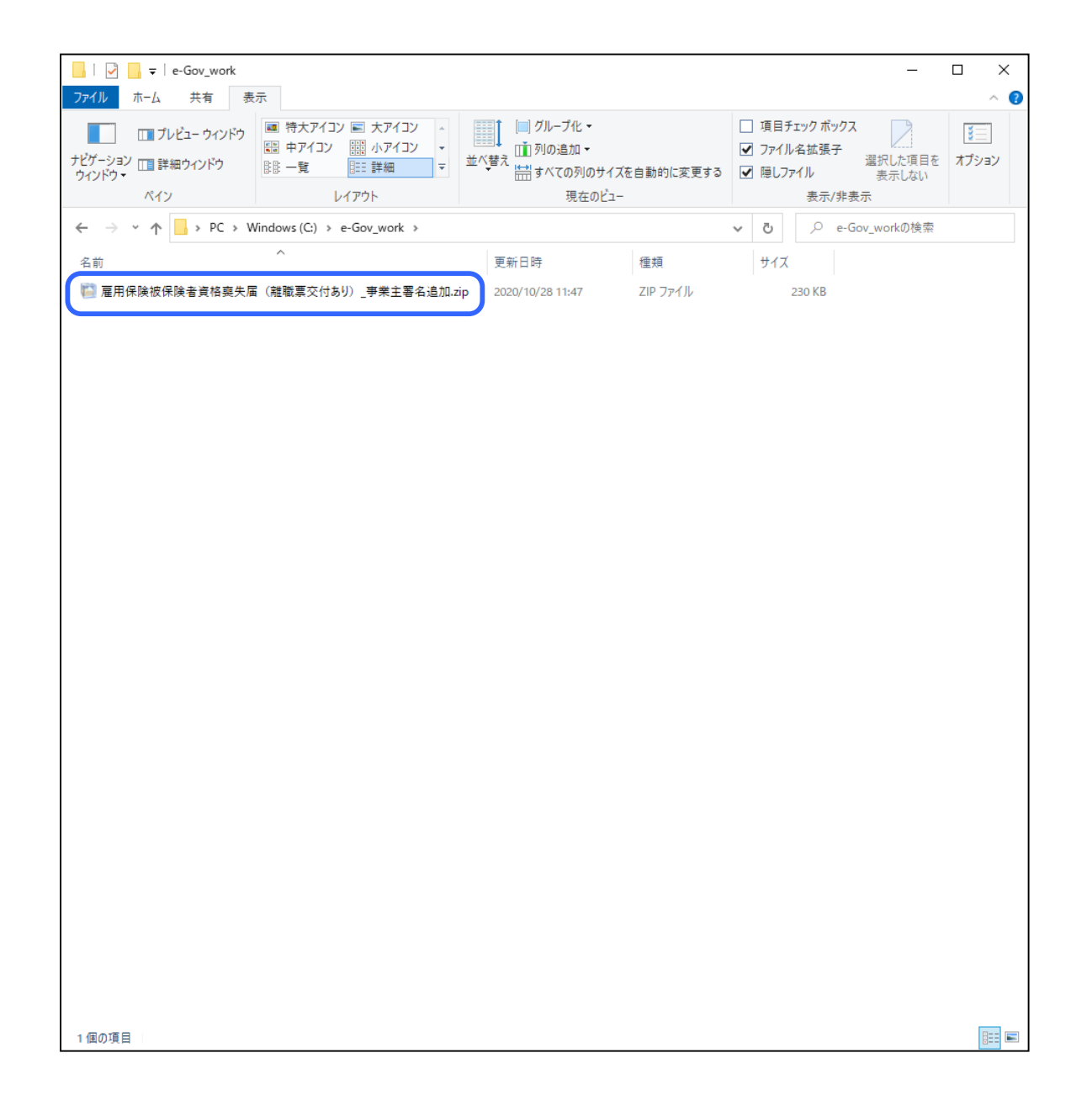

(10)申請データの送付(事業主操作)と受領 (申請者操作)

事業主は 3.1 の手順(8)、(9)でお使いのパソコン等に保存し た申請データを申請者にメール等にて送付します。 申請者は申請データを受領後、以下の手順へお進みくださ い。

#### ■ 離職者の電子署名を付与する場合

→ 3.2 「離職者による電子署名追加」にお進みください。

#### ■ 離職者の電子署名を付与しない場合

→ 離職者の電子署名の代わりとなる確認書が添付されてい ることを確認し、3.3「申請者による申請データの確認」にお進 みください。

#### 参考フォルダ名について

申請データは電子署名を追加する方が分かり 易いように、フォルダ名の変更を行うか、3.1の 手順(8)で保存する際に分かり易い名前で保 存してください。

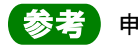

参考 申請データの送付について

申請データを、電子署名を追加する方にメール や、電子媒体にコピーし郵送する等にて送付し ます。

# 3.2 離職者による電子署名追加

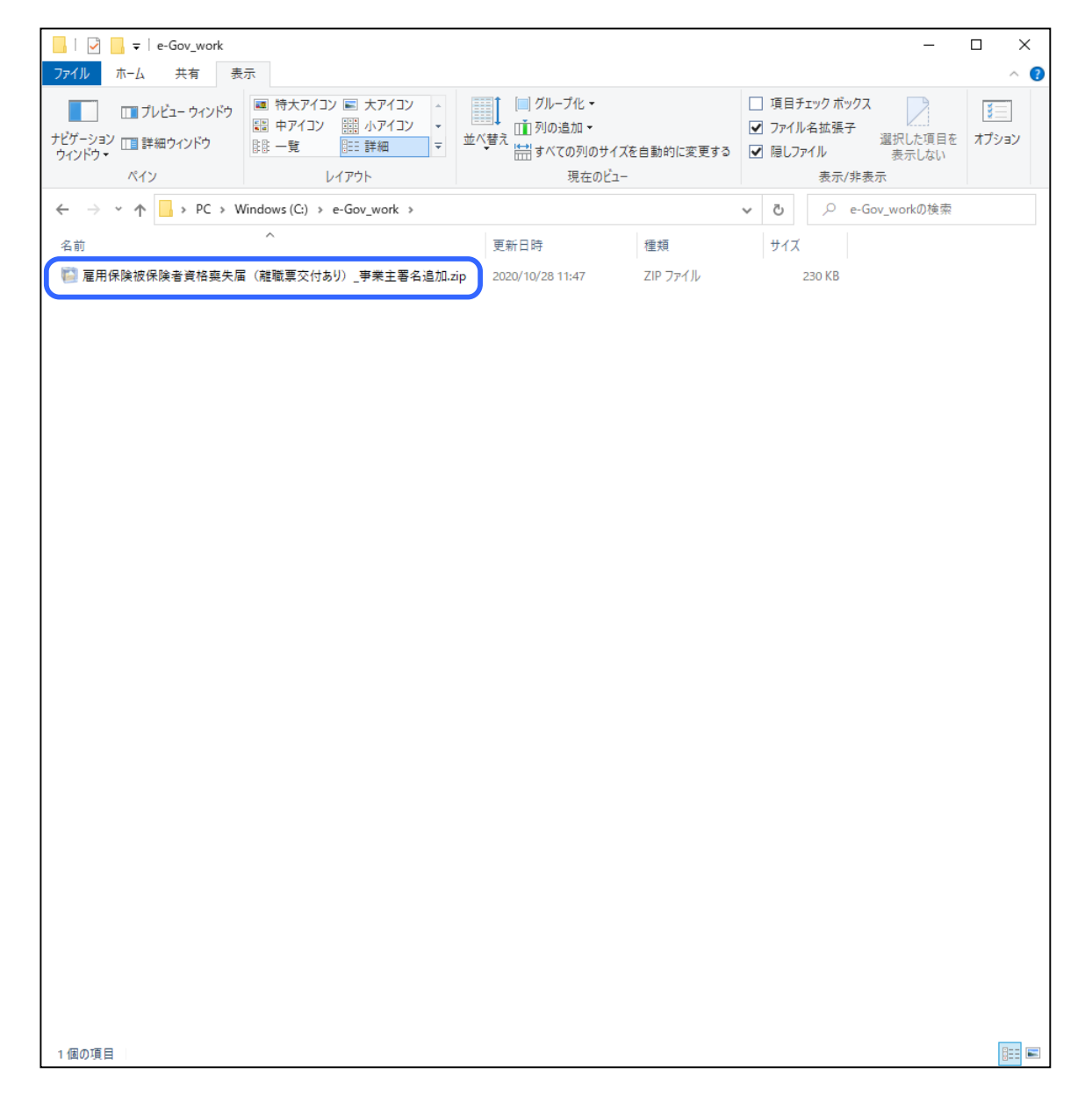

(1)申請データの送付(申請者操作)

3.1 手順(10)で事業主から受領した申請データを離職者にメール等にて送付します。

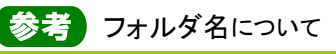

申請データは電子署名を追加する方が分かり 易いように、フォルダ名の変更を行うか、3.1 の 手順(8)で保存する際に分かり易い名前で保 存してください。

参考申請データの送付について

変更した申請データを、電子署名を追加する方 にメールや、電子媒体に⊐ピーし郵送する等に て送付します。

| C e-Gov電子申請マイページ                                                |                        |             | – 🗆 X                 |
|-----------------------------------------------------------------|------------------------|-------------|-----------------------|
| ●- ●● ●● ●● ●● ●● ●● ●● ●● ●● ●● ●● ●● ●                        | 前回ログイン 2020年10月26日 10: | 28 お問合せ ヘルプ | <b></b>               |
| マイベージ 手続検索 手続ブックマーク 申請案件一覧                                      | メッセージ 基本               | 以情報管理       |                       |
|                                                                 |                        |             |                       |
| <ul> <li>○ 申請案件に関する通知</li> <li>○ 手続に関する</li> <li>○ 件</li> </ul> | ご案内<br>0 <sub>件</sub>  | ⋛ 公文書       | <b>0</b> <sub>件</sub> |
| □ 手続ブックマーク                                                      |                        |             |                       |
| 「手続検索」からよく申請する手続をブックマークすることができます。                               |                        |             | >                     |
| お知らせ                                                            |                        |             | i三 ─覧                 |
| 現在、お知らせはありません。                                                  |                        |             |                       |
| メンテナンス情報                                                        |                        |             | ≔一覧                   |
| 2020年11月25日 e-Gov システムメンテナンスのお知らせ(2019年12)                      | 月14日(土)、12月21日(土)      | 9:00~22:00) |                       |
|                                                                 | 0                      |             |                       |
| リニューアル前に申請した案件をアカウントに紐づけ                                        |                        | 作成済みの申請書を読込 |                       |
|                                                                 |                        |             | ~                     |
|                                                                 |                        |             |                       |

## (2)メニューの選択(離職者操作)

ここから手順(9)までは離職者の操作となります。 申請書情報を確認し、電子公文書への署名追加を行います。

# 操作

[e-Gov電子申請マイページ]から (1)【作成済みの申請
 書を読込】ボタンをクリックします。

参考 [e-Gov 電子申請マイページ]の表示方法

[e-Gov 電子申請マイページ]の表示方法につ いては、本書の 1.2「雇用保険被保険者資格喪 失届(離職票交付あり)の手続情報検索」を参 照してください。

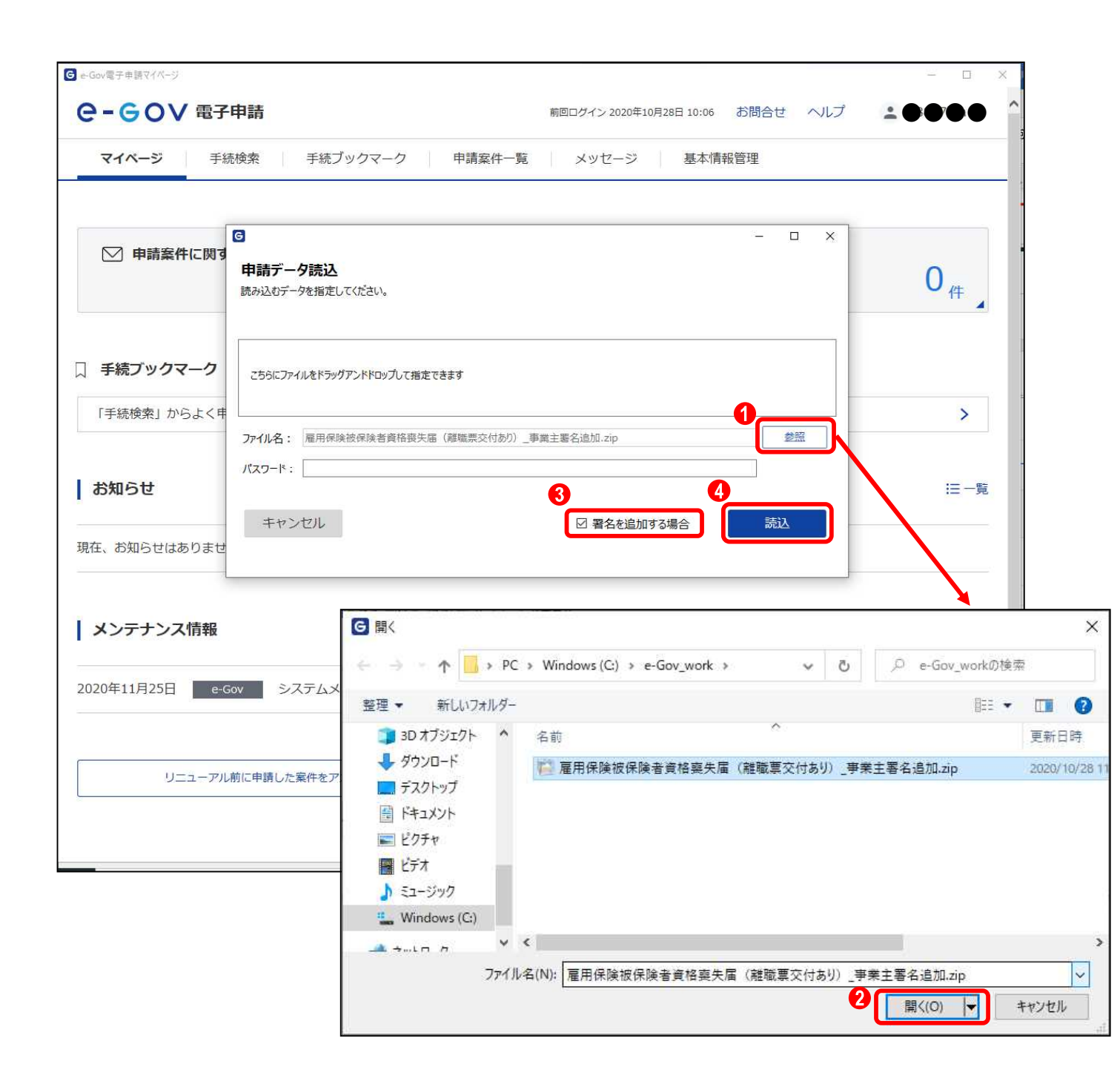

#### (3)申請データ読込(離職者操作)

[申請データ読込]画面が表示されます。申請者から受領した 申請データを読み込みます。

# 操作

- 1. 1 【参照】ボタンをクリックします。
- 3. **③**【署名を追加する場合】チェックボックスをクリックします。
- 「ファイル名」欄に、受領した申請データのファイルが指 定されていることを確認し、
   【読込】ボタンをクリックし ます。